### Operation manual How to use the Academic Information System for enrollment

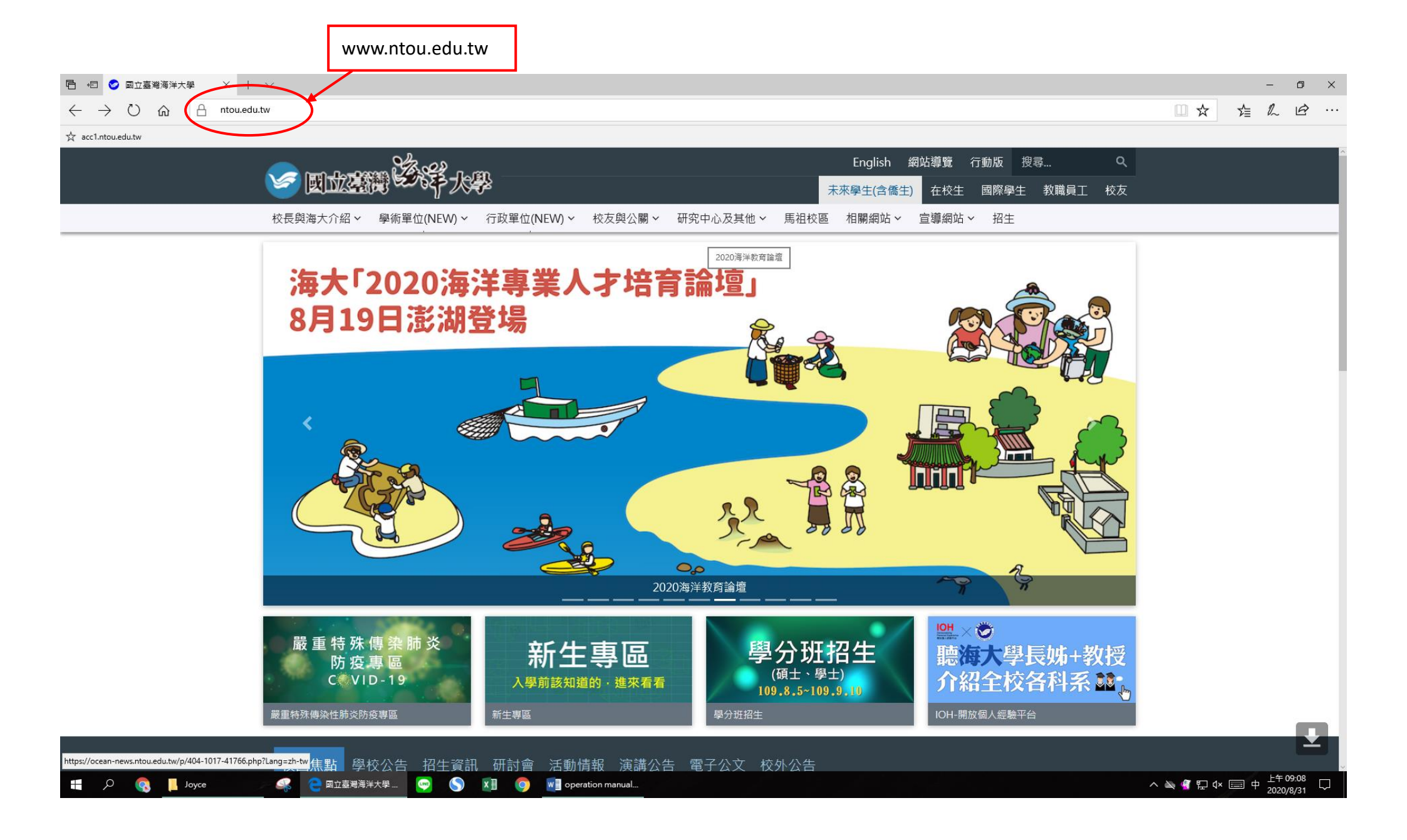

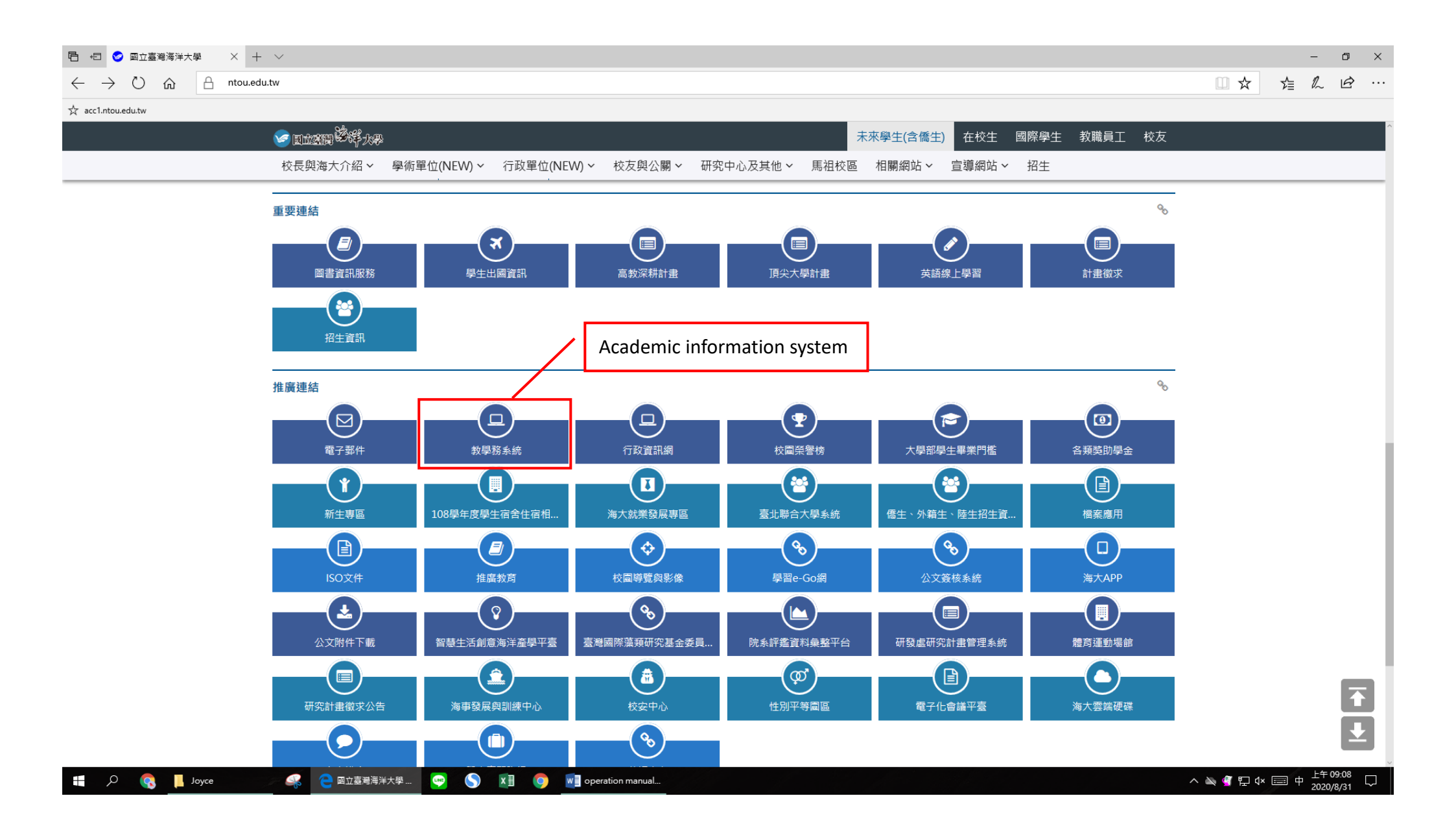

| □ 日 NTOU 國立臺灣海洋大科 × + ∨                                                               |                                                                                                    | - 0 ×                                                                                                    |
|---------------------------------------------------------------------------------------|----------------------------------------------------------------------------------------------------|----------------------------------------------------------------------------------------------------|
| $\leftrightarrow$ $\rightarrow$ $\circlearrowright$ $\textcircled{a}$ ais.ntou.edu.tw |                                                                                                    | □☆ 虛 & 宓 …                                                                                                    |
| ☆ acc1.ntou.edu.tw                                                                    |                                                                                                    |                                                                                                    |
|                                                                                       | Comparison of the second second secon | <ul> <li>(1) Account: Student ID</li> <li>(2) Password: Date of Birth<br/>(MMDDMMDD), e.g., if 1<sup>st</sup><br/>Feb, then 02010201.</li> </ul> |
|                                                                                       | <ul> <li>         ・         ・         ・</li></ul>                                                                                                    |                                                                                                    |
| 「「」 Joyce - 「 Q 図立蓋海海… 🥶 🌖                                                            | 教務問題讀洽: <b>對発度</b><br>學務問題讀洽: <b>整務度</b><br>網站維護: <b>圖音度校務条結組</b><br>無法登人条統嗎?請先依照『 <u>使用還接基本起定</u> 。復原瀏覽器設定。<br>下載PDF Reader(報表將使用此軟體開啟)<br>▼■ ② ■ operation manual                                                                                                    | へ ҇ ♀ ♀ ↓ ↔ 109:14 □                                                                                                    |

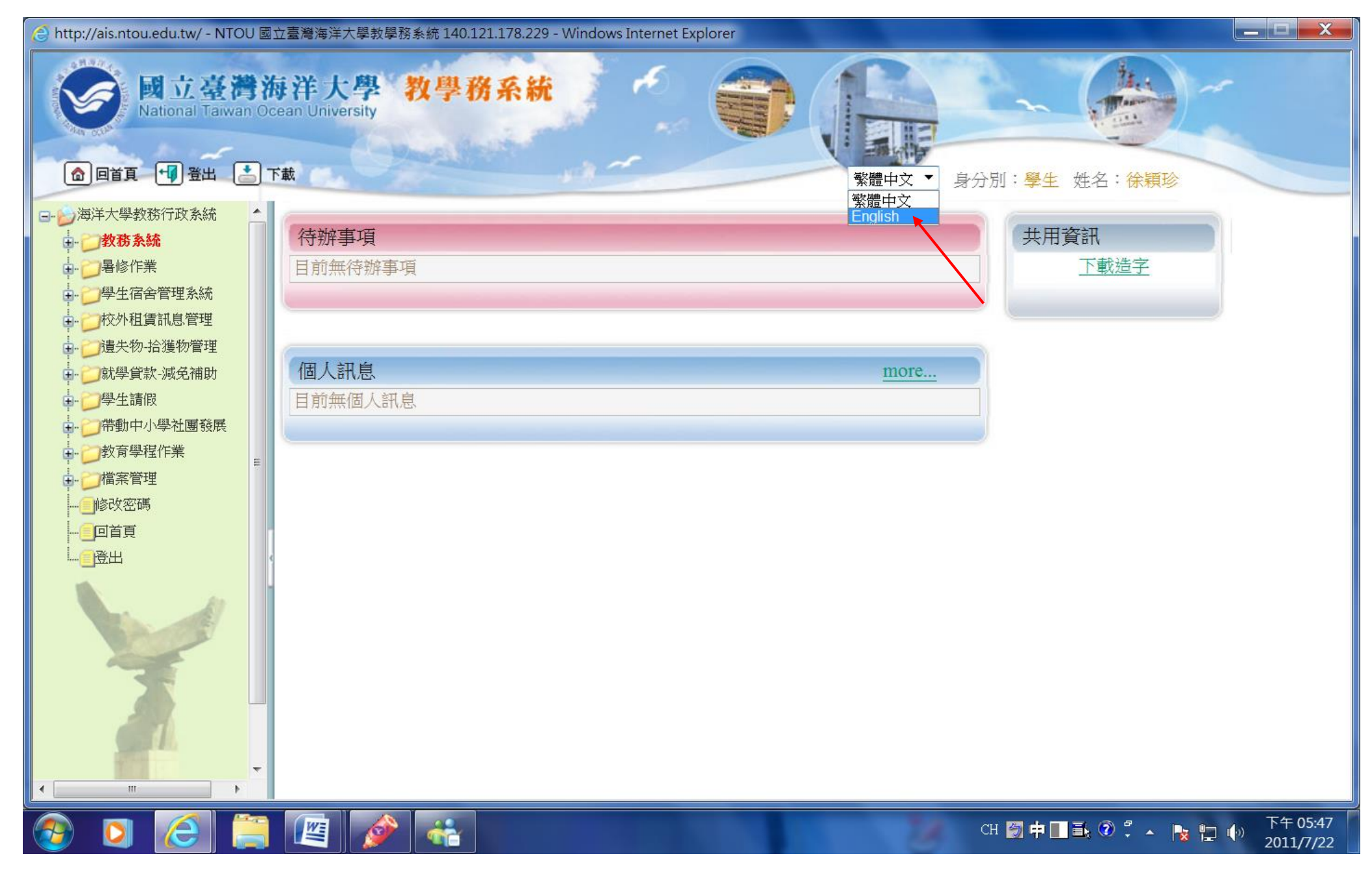

### **Basic Information**

Please check if you filled in the blanks as below:

- 1. English name
- 2. Date of birth
- 3. Marital status
- 4. Financial account number

| <ul> <li>http://ais.ntou.edu.tw/ - NTOU 國立</li> <li>國立臺灣海</li> <li>National Taiwan Ocea</li> <li>回首頁 印 登出 上下載</li> </ul> | 臺灣海洋大學教學務系統 140<br><b>洋大學 教學</b><br>an University          | .121.178.229 - Windows Interne<br>務系統                           | t Explorer                                      | English -                           | 身分別:         | 學生       姓名:徐穎珍                             |          |
|----------------------------------------------------------------------------------------------------|------------------------------------------------------------|-----------------------------------------------------------------|-------------------------------------------------|-------------------------------------|--------------|---------------------------------------------|----------|
| National Taiwan Ocean Univer                                                                                             | ENR3030 推護新<br>Basic Information ><br>Print admission defe | 生資料 Contact Information arral application form formation - 行起出的 | Inform Print Form                               | ation Before Entrance               | >            | Integrated Record >                         |          |
| Credit Transfer  Credit Transfer  Suspension/Withdrawa  Summer Courses  Summer Courses  Courses                          | Student ID :<br>English Name * :                           | 20073005                                                        | Name :                                          | 徐穎珍<br>「「護照上英文姓名 範例:                | Lee, Hseh-   |                                             | Save     |
| ● 校外租賃訊息管理<br>● 遺失物-拾獲物管理<br>● 就學貸款-減免補助                                                                                 | National ID No. :<br>ID No. in ROC :<br>Nationality :      | H223312398<br>(身分證字號<br>中華民國 ▼                                  | Passport<br>No.:<br>、護照號碼、統                     | 一證號至少擇一填寫)                          |              |                                             |          |
| 帯動中小學社團發展<br>サージ教育學程作業<br>サージ檔案管理                                                                                        | Student Status :<br>Sex :<br>Division :                    | 13-入學     ▼       C 男 © 女                                       | Date of Birth<br>* :<br>Blood Type :<br>Program | 075/02/02 IIII<br>B ▼<br>2-t庫-+-班 ▼ |              | Marital<br>Status:<br>College: 0120-海運暨管理學習 |          |
| ₩●●◎◎」」<br>●●◎」回首頁<br>■●●       Logout                                                                                   | Department/Institute :                                     | 0733-航運管理學系博士班 ▼                                                | Type :<br>Year of<br>Study :                    | 1 ▼                                 | 生□05-浏       | Class: A ▼<br>低外工作人員子女                      |          |
|                                                                                                    |                                                            |                                                                 |                                                 | □ 00-離島保法生□(<br>□ 10-外國學生□ 13-      | -∞山車<br>蒙藏生「 | 人」 09-理動領懷生<br>14-港澳生                       | 3 130% ▼ |

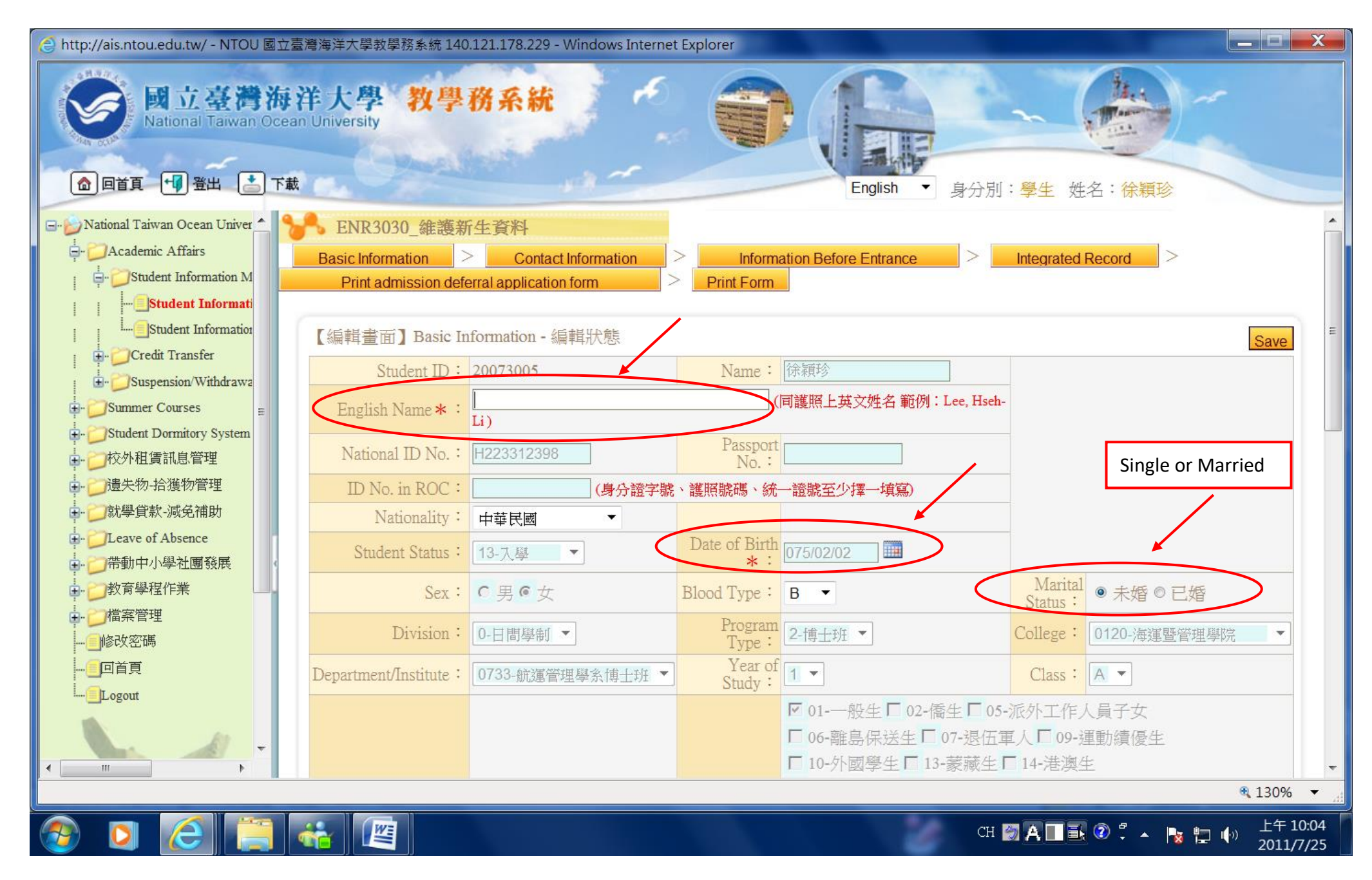

| 🌈 NIOU 國立臺灣海洋大學教學務系統                                                                       | 140.121.178.2              | 25 - Windows Intern    | net Explorer                             |                                           |                                       |                   |                              |        |           |          |
|--------------------------------------------------------------------------------------------|----------------------------|------------------------|------------------------------------------|-------------------------------------------|---------------------------------------|-------------------|------------------------------|--------|-----------|----------|
| 🔊 http://ais.ntou.edu.tw/mainframe.aspx                                                    |                            |                        |                                          |                                           |                                       |                   |                              |        |           |          |
| ● 回首頁 <sup>1</sup> 登出 こ 下載                                                                 | <b>洋大學</b><br>n University | 教學務系                   | 統<br>・<br>・<br>・                         |                                           |                                       | 即:觀史 神久           | · 4/ 551/                    |        |           |          |
|                                                                                            |                            |                        |                                          |                                           | - IU-小図学生                             | 「「ジー家郷生」          | ・1<br>ホ根ジ<br>14-<<br>酒<br>深生 |        |           |          |
| National Taiwan Ocean Univer                                                               | 4                          |                        |                                          | Comment Chains                            | . [16-身心障礙                            | □17-外校生□          | 18-選讀生                       |        |           |          |
| Academic Affairs                                                                           | 1                          | 丁以1、晦・ 0122            | 机連管埋學糸 🎽                                 | Current Statu                             | □ 19-在職生                              | 20-雙聯學制 🗖         | 31-博士候選人                     |        |           |          |
| Student Information N                                                                      |                            |                        |                                          |                                           | 32-原住民族                               | ■34-交換學生          | ■ 33-五年一貫                    |        |           |          |
| Student Informat                                                                           |                            |                        |                                          | C1: 1- %                                  | , 35-學逕升博                             | ■ 36-碩逕升博         | ■ 40-教育學程                    | 學生     |           |          |
| Student Informatio                                                                         |                            |                        |                                          | Chek que                                  | ry<br>少勾選一項)                          |                   |                              |        |           |          |
| Credit Transfer                                                                            | Stu                        | dent Type : 00-本       | 系 🖌                                      | 八字官追                                      | · 15-研究所招生考                           | 結式 💙              | 入學身分:                        | 01-一般生 | ~         |          |
| Summer Courses                                                                             | 入輔                         | ·<br>博學年度: 100         | 學年度 🤋 🖌 月                                | 入轉學年級                                     | : 1 ✓                                 |                   | 必修科目表依<br>據學年度:              | 100    |           |          |
| ■ Student Dormitory Systen ● 参次外租賃訊息管理                                                     | Tota                       | l Number of            |                                          | The Number of Times<br>Valid Registration | of 0                                  |                   | 休學學期數:                       | 0      |           |          |
| 建一步 道失物-拾獲物管理                                                                              | Einen                      |                        | 樂構 7000021                               |                                           | *<br>右限小司郵政友簿·                        |                   |                              |        |           | -        |
| ■ づ就學貸款-減免補助                                                                               | Finar<br>1                 | number * : Finan       | cial account number 009                  | 10030349146 (如為垂                          | 「高橋辺、高峰武山 福<br>「高帳號,請詳列郵局」            | □□□ユ<br>局、帳號共14碼) |                              |        |           |          |
| ■·<br>◯Leave of Absence<br>■·<br>〇帶動中小學社團發展                                                | 金融國                        | 開戶證號:                  |                                          | 非本國學生請填寫                                  |                                       |                   |                              |        |           | -        |
| ●<br>●<br>●<br>●<br>●<br>●<br>●<br>●<br>●<br>●<br>●<br>●<br>●<br>●<br>●<br>●<br>都<br>會學程作業 | 原伯                         | 非原<br>主民族別: 請持机<br>組認知 | 注民 ✓ ✓ ■ ■ ■ ■ ■ ■ ■ ■ ■ ■ ■ ■ ■ ■ ■ ■ ■ | 身心障礙                                      | ····································· | 中至諮商輔導組認定         | ★                            | ~      |           |          |
|                                                                                            | 學生證神                       | 補發次數: 0                |                                          |                                           |                                       |                   |                              |        |           | -        |
|                                                                                            |                            | Note :                 |                                          |                                           |                                       |                   |                              |        |           | 1 📃      |
| Logout                                                                                     |                            |                        |                                          |                                           |                                       |                   |                              |        | Save      |          |
|                                                                                            | 【編輯畫面<br>查無符合]             | 〕加修紀錄<br>資料!!          |                                          |                                           |                                       |                   |                              |        |           | <u>]</u> |
| 完成                                                                                         | 1                          |                        |                                          |                                           |                                       |                   | (2) 網際網                      | 問路     | 🔬 🗸 🔍 105 | 5%:      |
|                                                                                            | 語文中心                       | 🜈 其他雷子郵件 (             | 🐣 Windows Live M                         | 🔎 NTOH 國立臺灣                               | 🞾 公務用 (位於 Sb                          | 副教學務系統的           |                              | 1 2 2  |           | 午 10:28  |

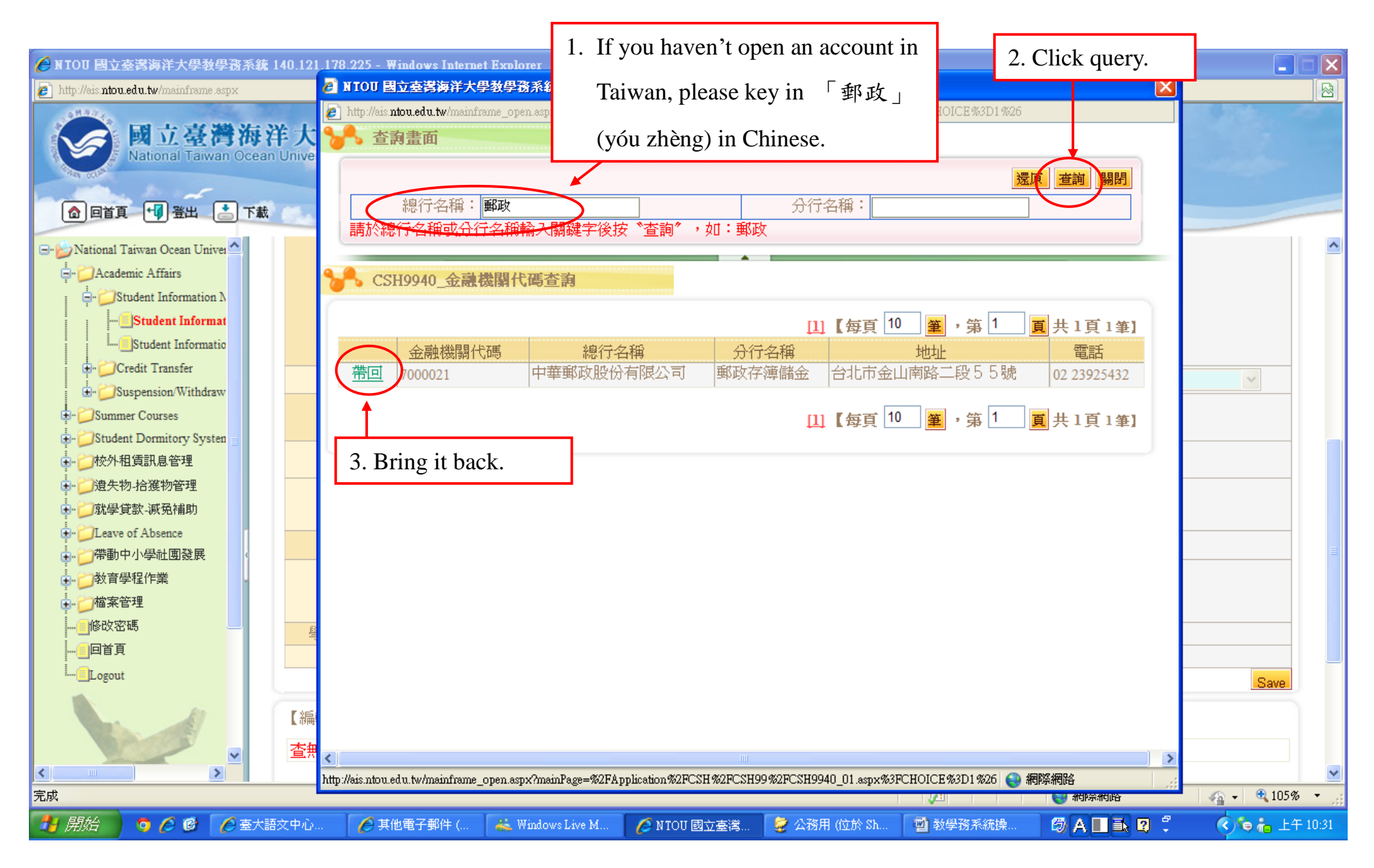

| C NIOU 國立臺灣海洋大學著                                                       | 使学资系统                        | 140.121.178.225 - Wind      | ows Internet                                                                                | Explorer                           |                                                                                                    |                                                                                                    |                                                                                                    |                                               |                                                                |         |             |         |
|------------------------------------------------------------------------|------------------------------|-----------------------------|---------------------------------------------------------------------------------------------|------------------------------------|----------------------------------------------------------------------------------------------------|----------------------------------------------------------------------------------------------------|----------------------------------------------------------------------------------------------------|-----------------------------------------------|----------------------------------------------------------------|---------|-------------|---------|
| http://ais.ntou.edu.tw/mainfram/                                       | elasp <b>x</b>               |                             |                                                                                             |                                    |                                                                                                    |                                                                                                    |                                                                                                    |                                               |                                                                |         |             |         |
| ● 回首頁 ···································                              | <b>灣海洋</b><br>van Ocean      | 羊大學 教學<br>University        | 務系統                                                                                         | 10                                 |                                                                                                    | nglish                                                                                                    | · 身分別:學4                                                                                                    | <b>上</b> 姓名:                                  | 徐穎珍                                                            |         |             |         |
| National Taiwan Ocean Un                                               | iver 🔨<br>m N<br>mat<br>atio | 行政代碼                        | : 0122-航                                                                                    | 運管理學系 💙                            | Current Status                                                                                                    | <ul> <li>□ 10-外</li> <li>□ 16-身</li> <li>□ 19-在</li> <li>□ 32-原</li> <li>□ 35-學</li> <li>(至少勾邊</li> </ul> | 13-⇒<br>か心障礙 □ 17-外<br>1市(17-外<br>1)・<br>11市(17-外<br>1)・<br>11市(17-外<br>10-<br>(17-外)<br>11-<br>(17-外<br>10-<br>(17-外)<br>11-<br>(17-外)<br>11-<br>(17-外)<br>11-<br>(17-外)<br>(11-<br>(17-外)<br>(11-<br>(11-<br>(11-<br>(11-<br>(11-<br>(11-<br>(11-<br>(11 | 職士 ■ 1<br>校生 ■ 1<br>響制 ■ 3<br>換學生 ■<br>道逕升博 ■ | ・) (徳原生<br>8-選讀生<br>1-博士候選人<br>33-五年一貫<br>40-教育學程 <sup>4</sup> | 學生      |             |         |
| Creat Transfer                                                         |                              | Student Type                | : 00-本系                                                                                     | ~                                  | 入學管道                                                                                                    | : 15-研究/                                                                                                  | 所招生考試                                                                                                    | ~                                             | 入學身分:                                                          | 01-一般生  | ~           |         |
| Summer Courses                                                         | aw                           | 入轉學年度                       | : 100 볼                                                                                     | 學年度 🦻 🔽 月                          | 入轉學年級                                                                                                    | : 1 ~                                                                                                    |                                                                                                    | ý                                             | 込修科目表依<br>據學年度:                                                | 100     |             |         |
| ● □ 校外租賃訊息管理                                                           | iten =                       | Total Number                | of                                                                                          |                                    | The Number of Times                                                                                                    | of 0                                                                                                    |                                                                                                    | 1                                             | 木學學期數:                                                         | 0       |             |         |
| ■ · · · 〕 遗失物-拾獲物管理<br>■ · · 〕 就學貸款-減冤補助                               |                              | Financial accor<br>number * | ·<br>nt<br>Sinancial                                                                        | 費 7000021<br>account number        | valid Kegistration<br>Query 中華郵政股份<br>(如為第)                                                                                                    | ・<br>有限公司郵<br>局帳號,請請                                                                                      | ]<br>政存簿儲金<br><b>洋列郵局局、帳號</b> :                                                                                                    | 共14碼)                                         |                                                                |         |             |         |
| ↓ □Leave of Absence                                                    |                              | 金融開戶證號                      | :                                                                                           |                                    | ▲ 非本國學生請填寫                                                                                                    |                                                                                                    |                                                                                                    |                                               |                                                                |         |             |         |
| 教育學程作業<br>一個家管理                                                        |                              | 原住民族別                       | ·<br>·<br>·<br>·<br>·<br>·<br>·<br>·<br>·<br>·<br>·<br>·<br>·<br>·<br>·<br>·<br>·<br>·<br>· | 之<br>If you ha                     | ven't opened an                                                                                                    | Ann<br>關                                                                                                  | 證明文件至諮商輔                                                                                                    | 轉組認定                                          | ▶ 無                                                            | *       |             |         |
| <mark>_</mark>  修改密碼<br>  <mark>-</mark> 」回首頁<br><mark>-</mark> Logout |                              | 學生證補發次數<br>Note             | 0                                                                                           | account in the bla                 | n Taiwan, please<br>nk with any 14                                                                                                    | e fill                                                                                                    |                                                                                                    |                                               |                                                                |         | Save        |         |
|                                                                        | ×<br>>                       | 【編輯畫面】加修紙<br>查無符合資料!!       | <b>錄</b>                                                                                    | codes. Ex<br>You can c<br>when you | : 12345671234:<br>correct these coordinates the coordinates and the content of the coordinates and the content of the content of | 567.<br>les<br>n                                                                                          |                                                                                                    |                                               |                                                                |         |             |         |
|                                                                        |                              | 1                           |                                                                                             | account 1                          | n Taiwan.                                                                                                    |                                                                                                    | 7                                                                                                    |                                               | 🛛 👩 😜 網際維                                                      | 部       | 🖌 🖓 🗸 🔍 105 | % -     |
| 📑 開始 🔰 🧿 🏉 🕑                                                           | 🖉 OPEN                       | 🔰 🏉 其他電 🛛 🚢                 | Windo                                                                                       | 🏽 🏉 N TOU 🔰 🥪 🖄                    | 務用 🔤 教學務 📗                                                                                                    | 🏉 漢語拼…                                                                                                    | 🛛 🌔 教育部                                                                                                    | 🏉 英文商                                         | ā 🛛 🖾 🗛 📃                                                      | ] 🛋 😰 🏅 |             | 午 10:59 |

### **Contact Information**

#### Please check if you filled in the blanks as below:

- 1. Permanent address
- 2. Permanent telephone
- 3. Nationality
- 4. Current address
- 5. Mailing address
- 6. Telephone
- 7. Mobile
- 8. After-school email
- 9. Guardian's information (name, mobile, relationship, telephone, address)
- 10. Father's information (name, telephone)
- 11. Mather's information (name, telephone)
- 12. Emergency contact's information (name, telephone, mobile)

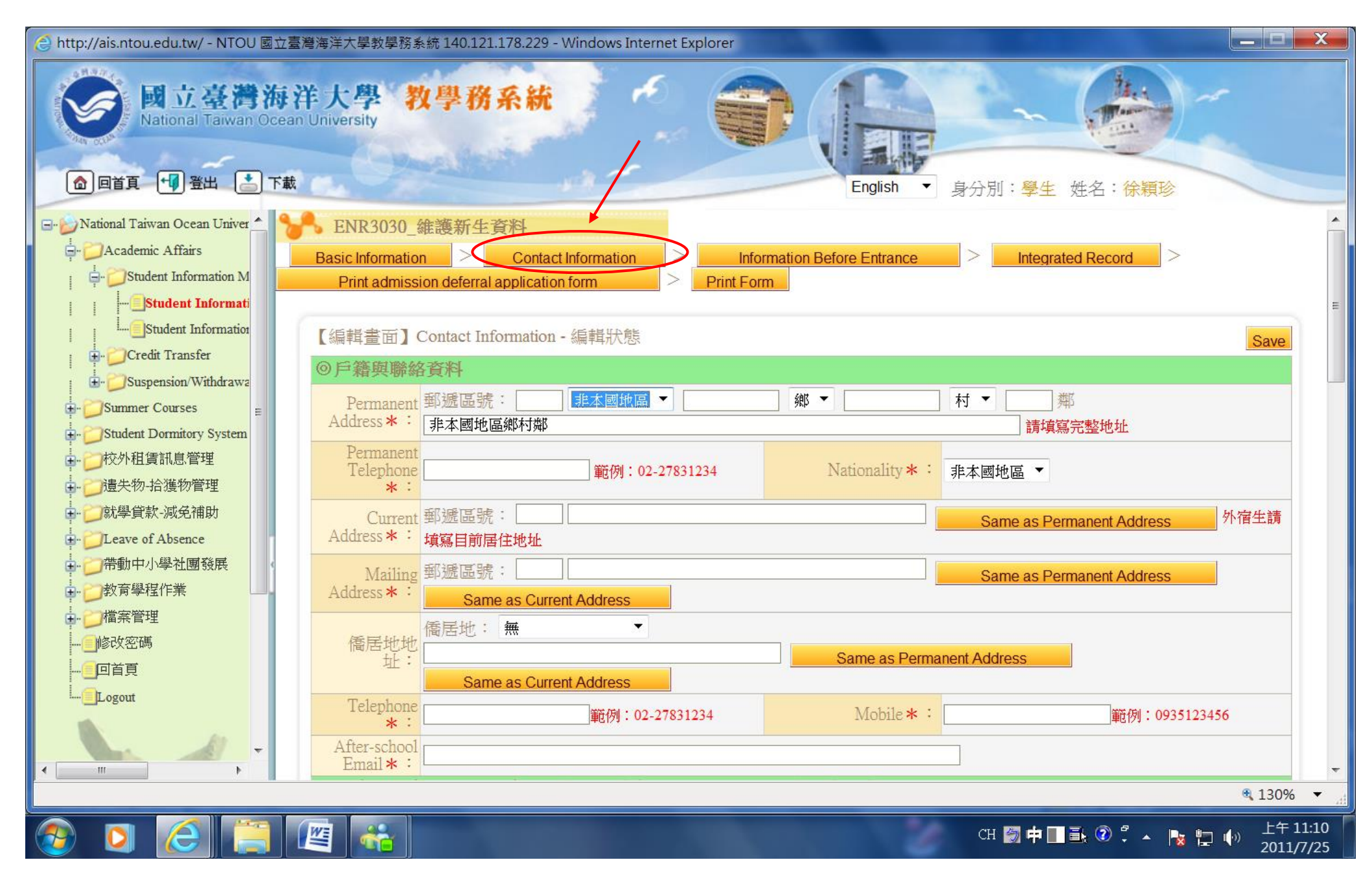

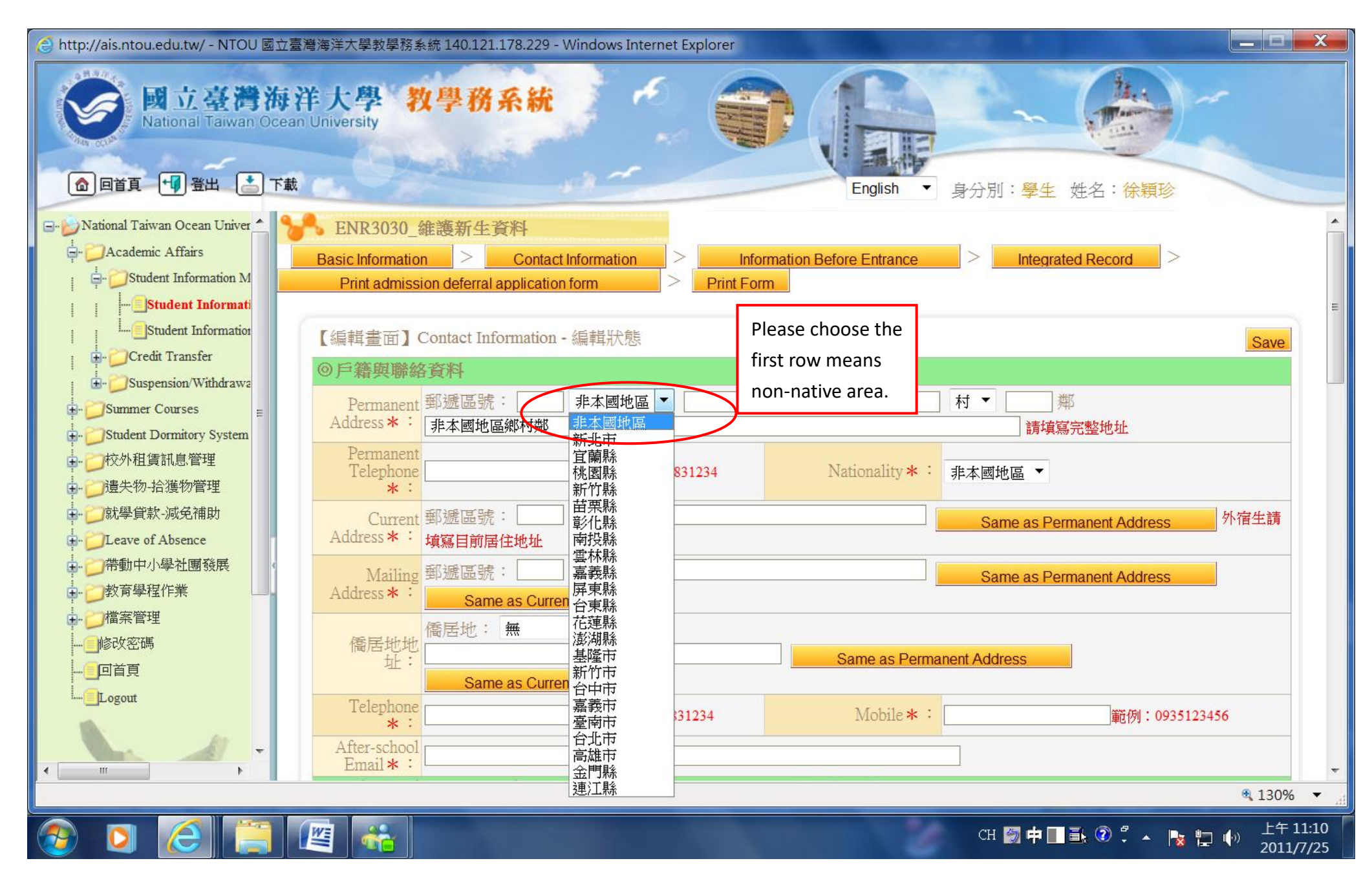

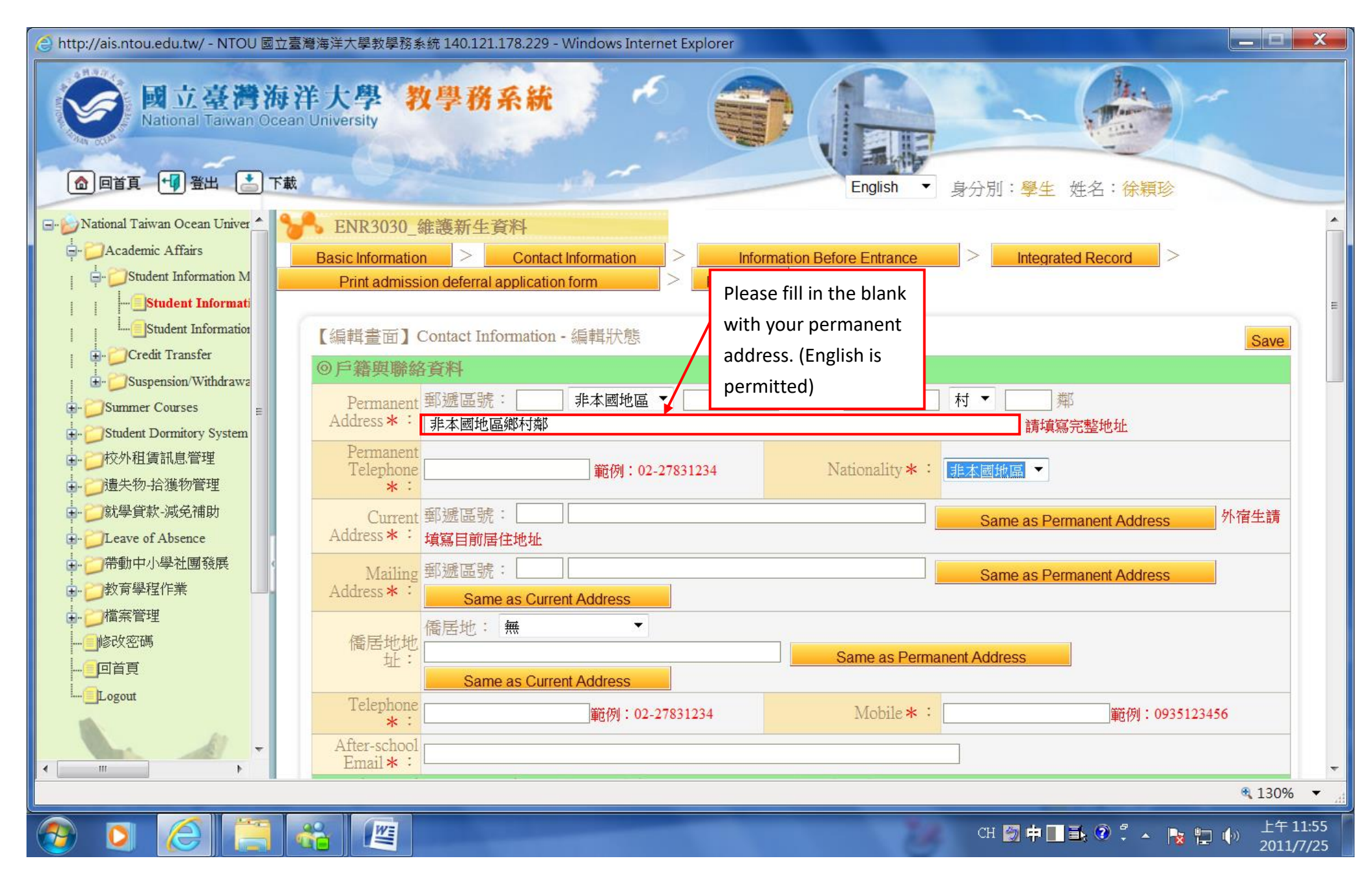

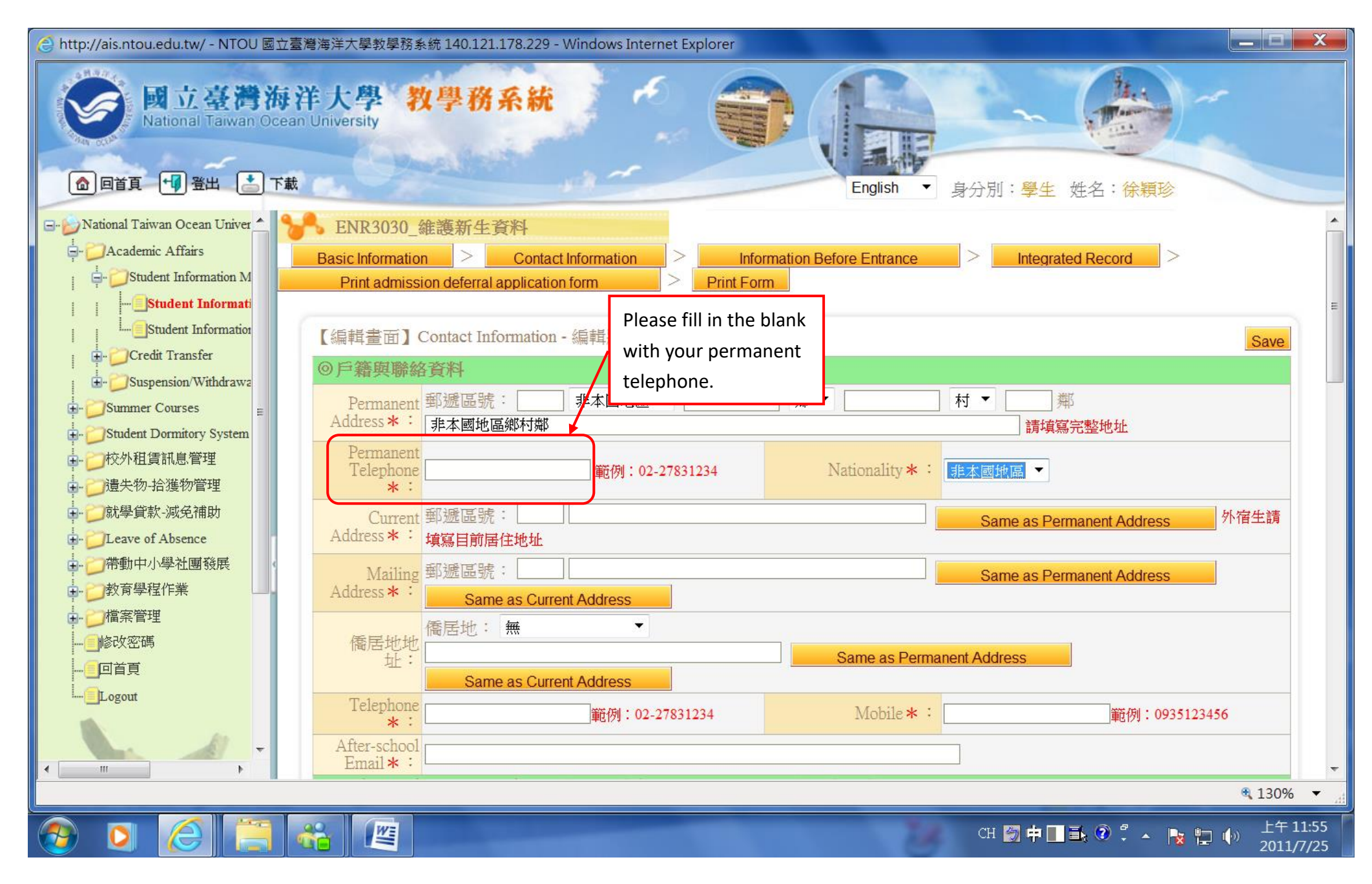

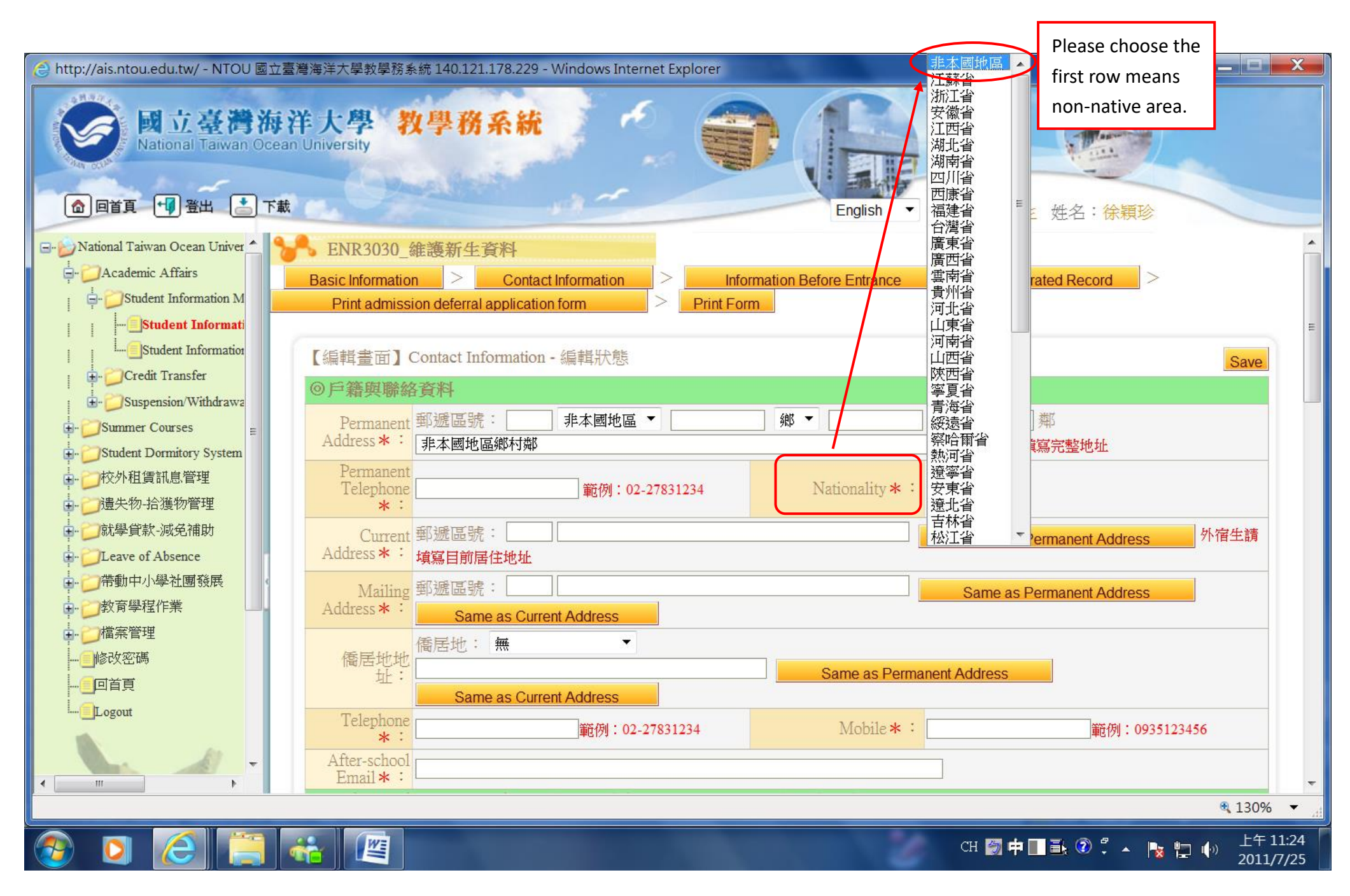

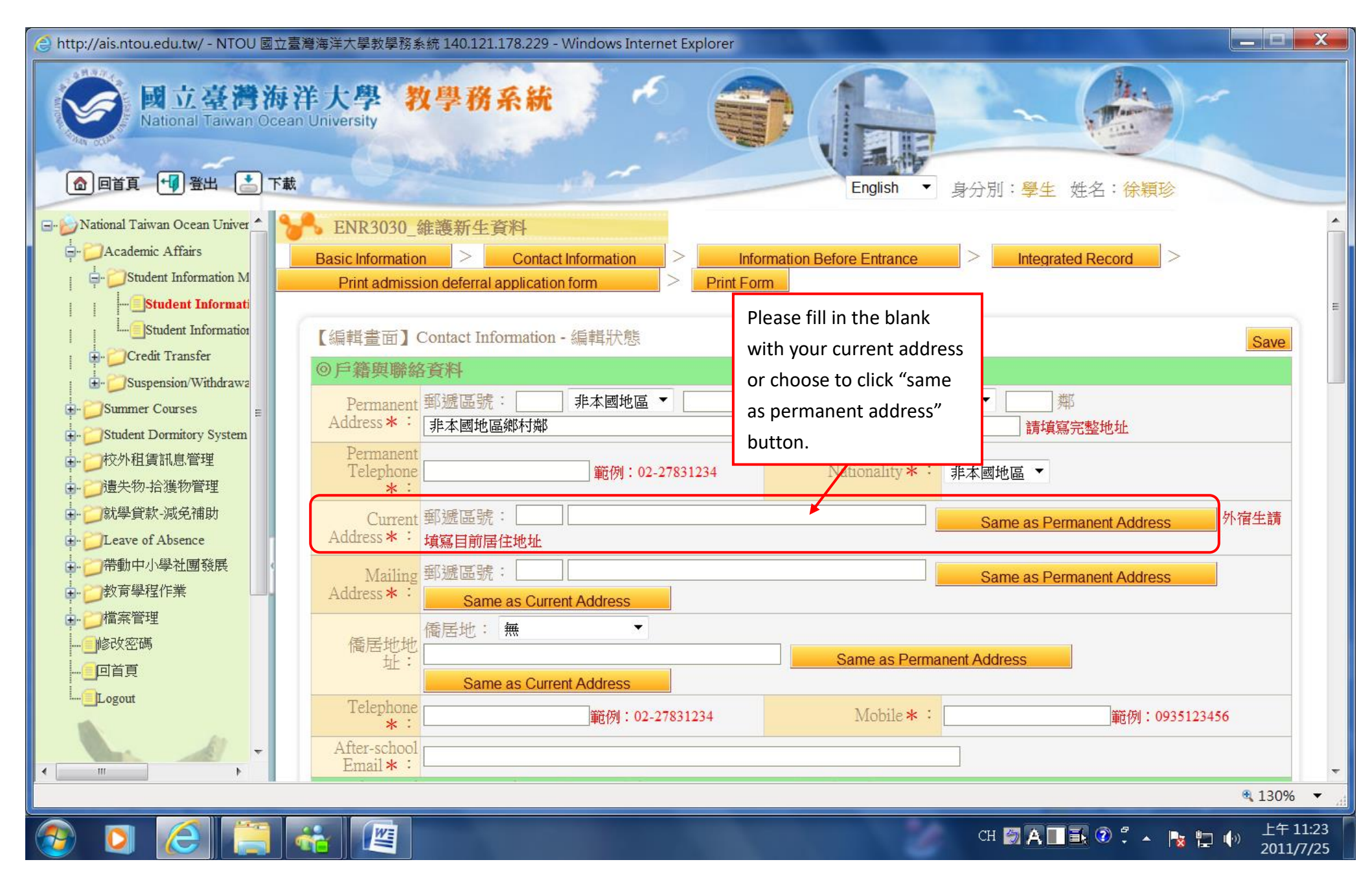

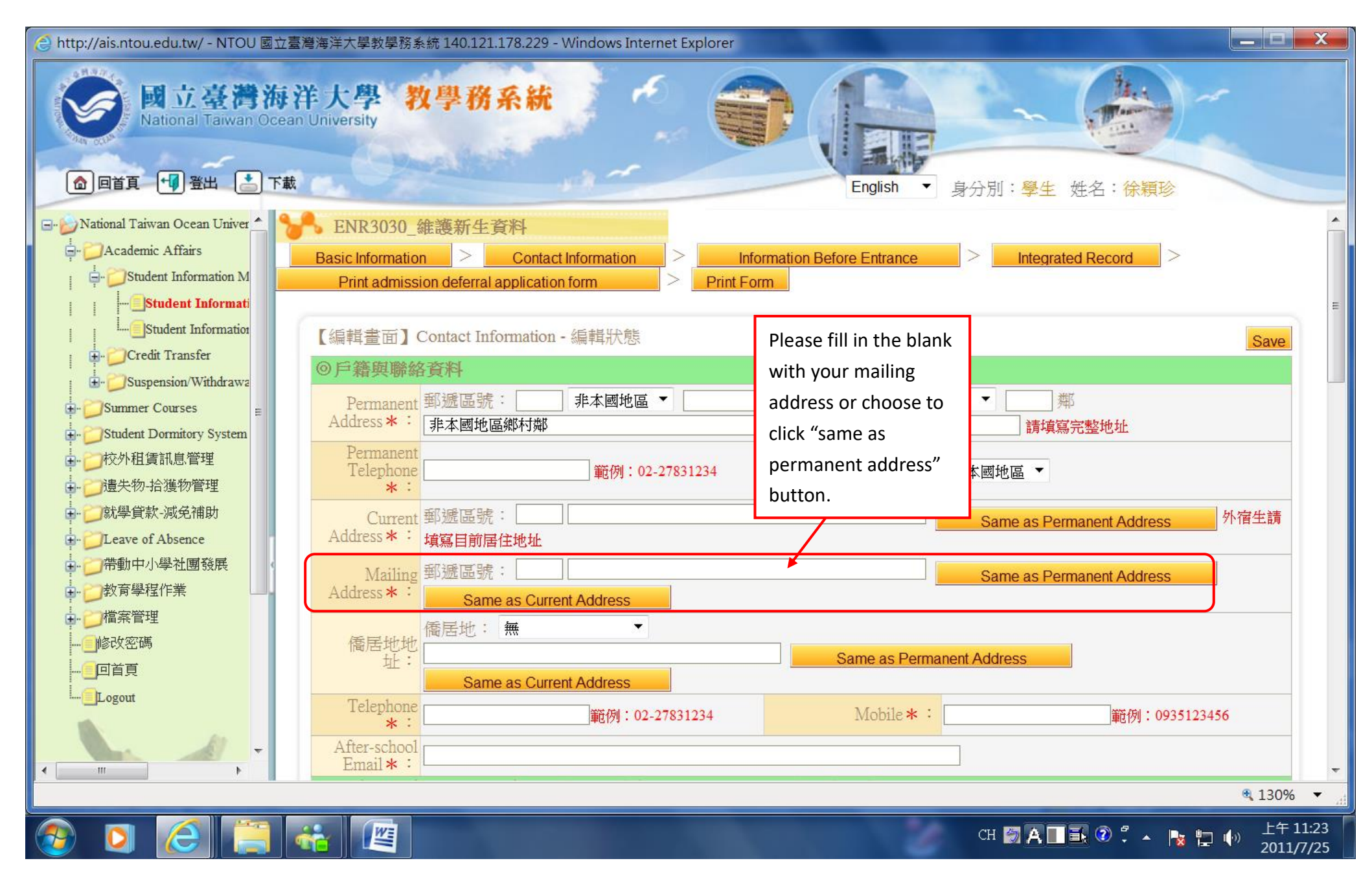

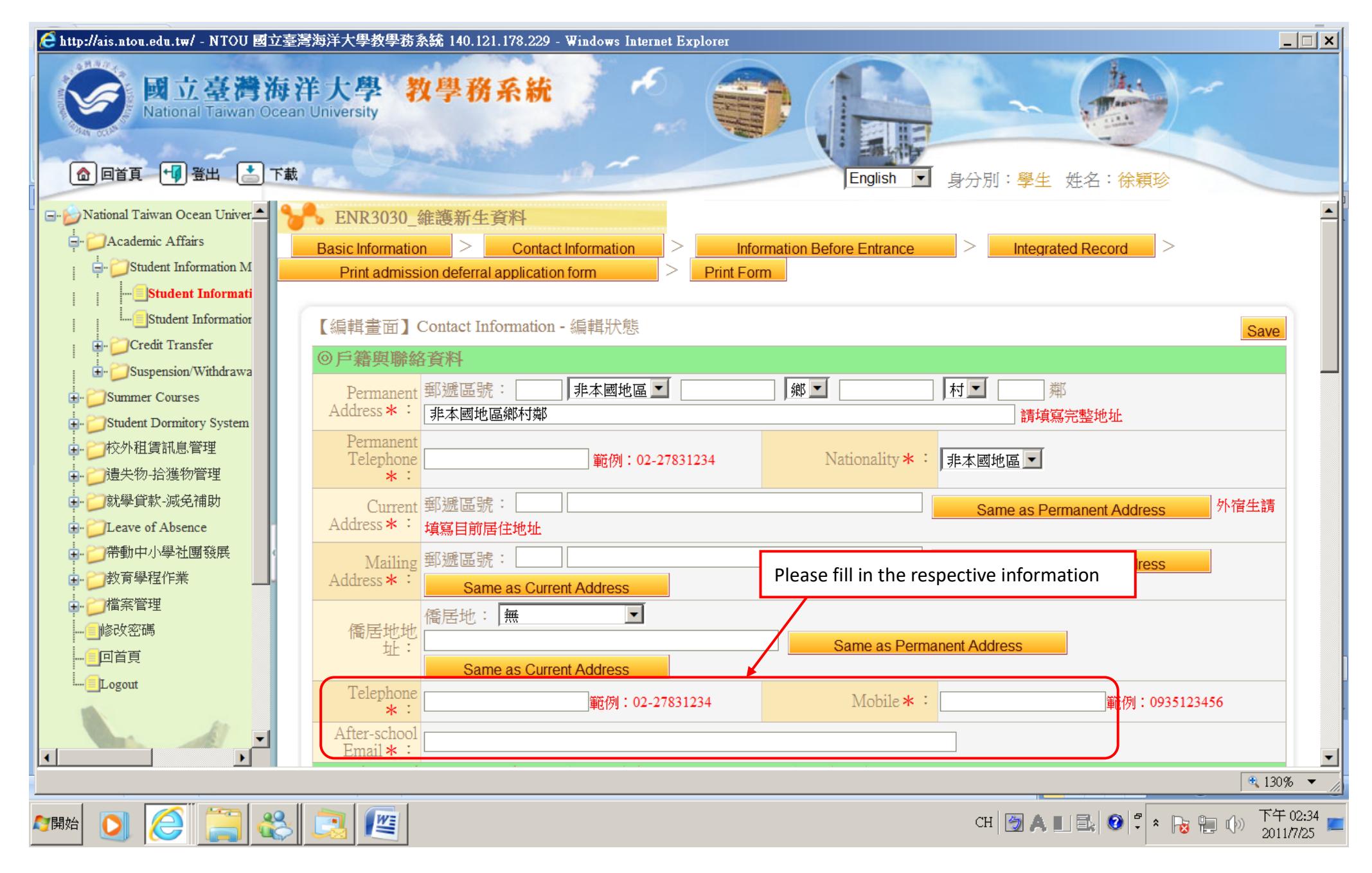

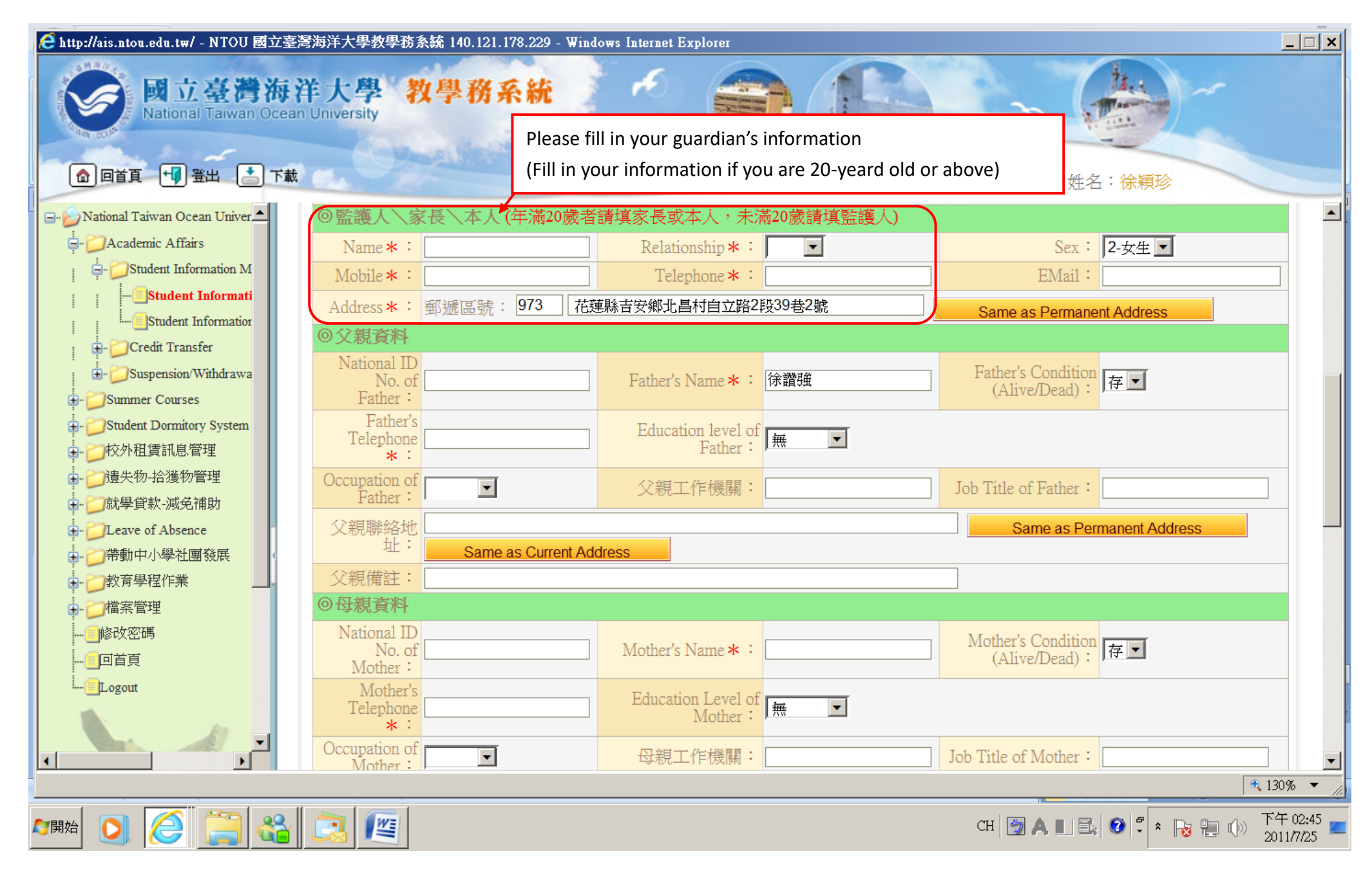

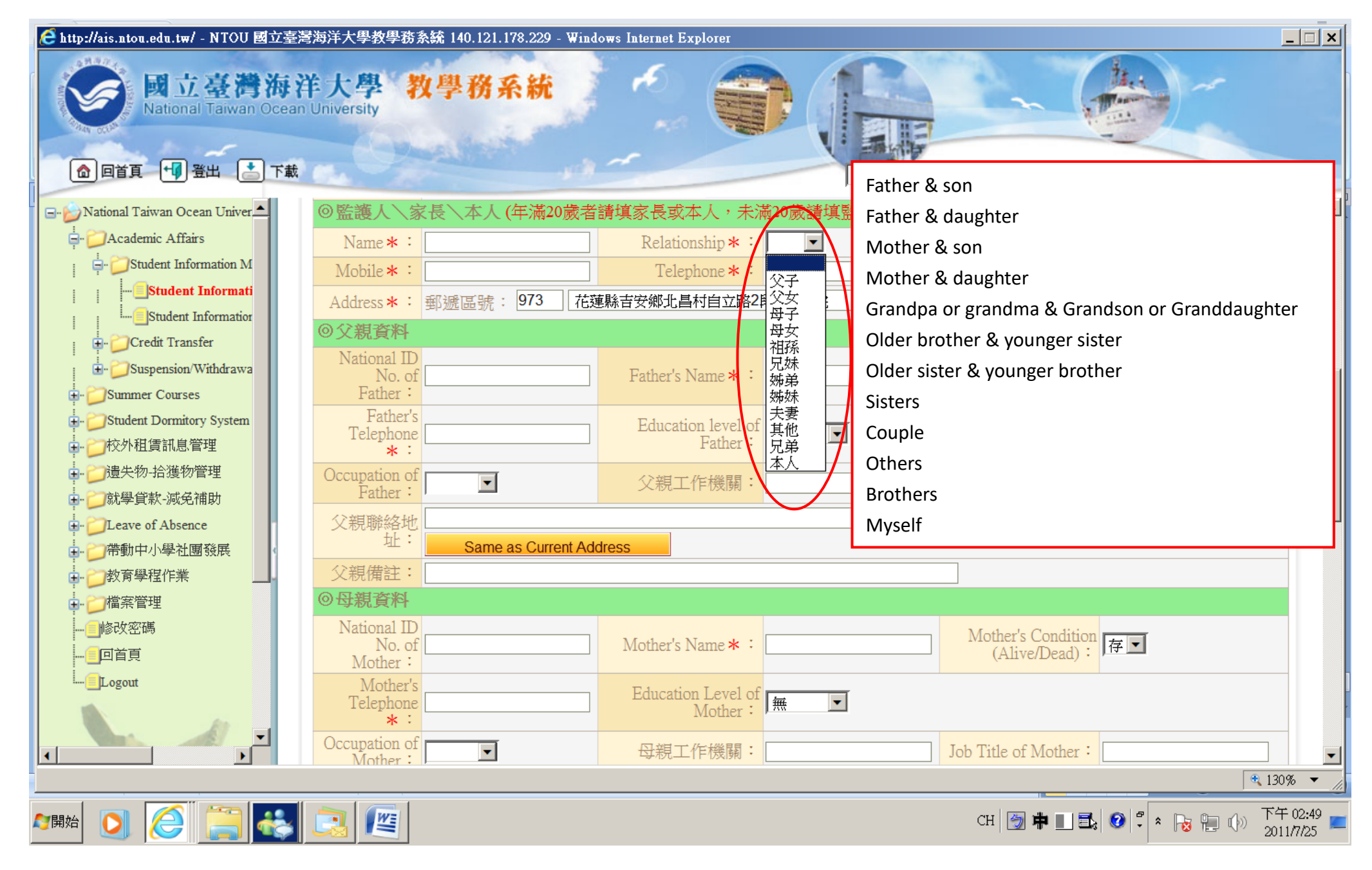

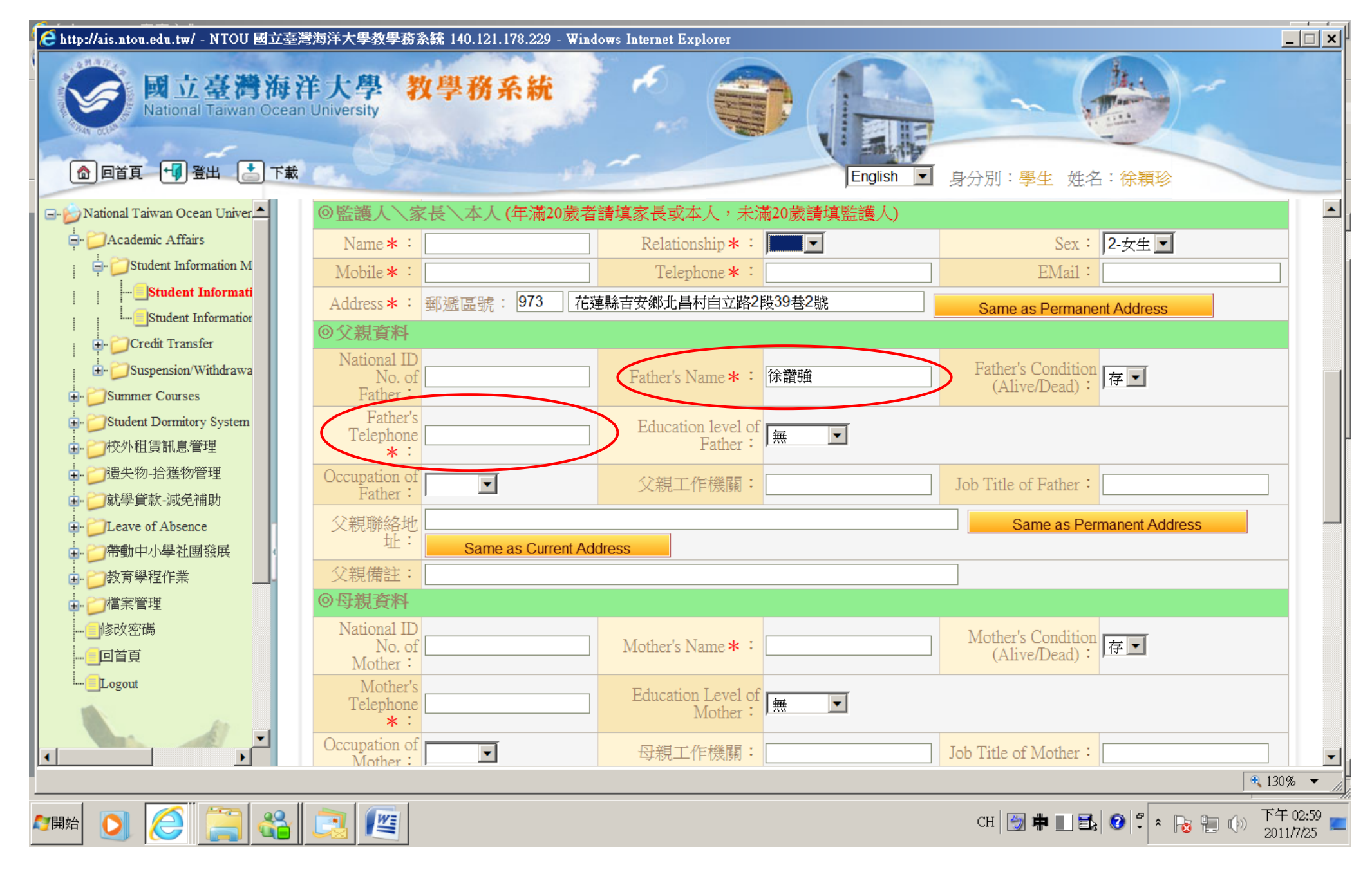

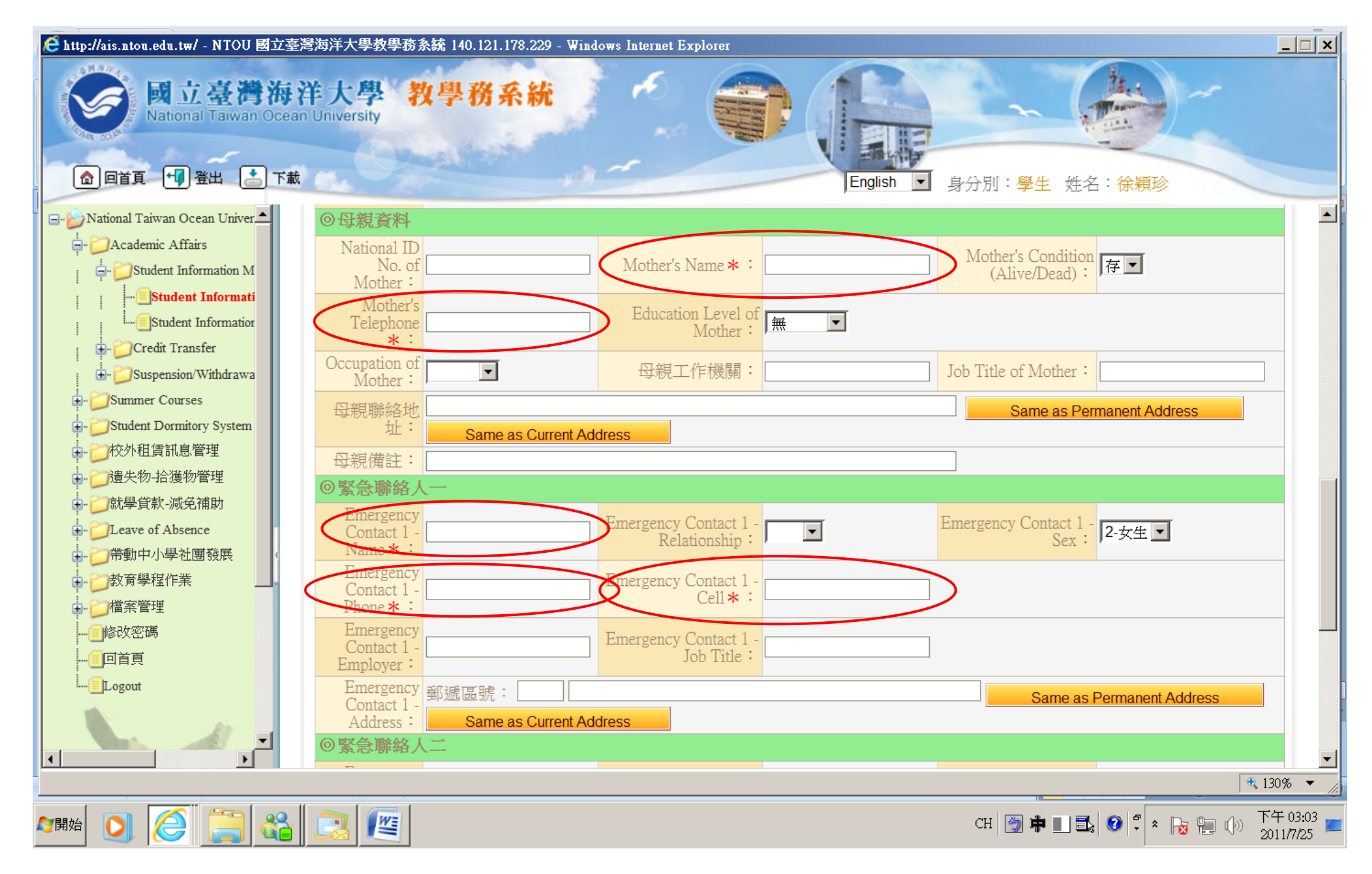

# Information Before Entrance

Please check if you filled in the blanks as below:

1. Highest level of education completed

2. Graduated date

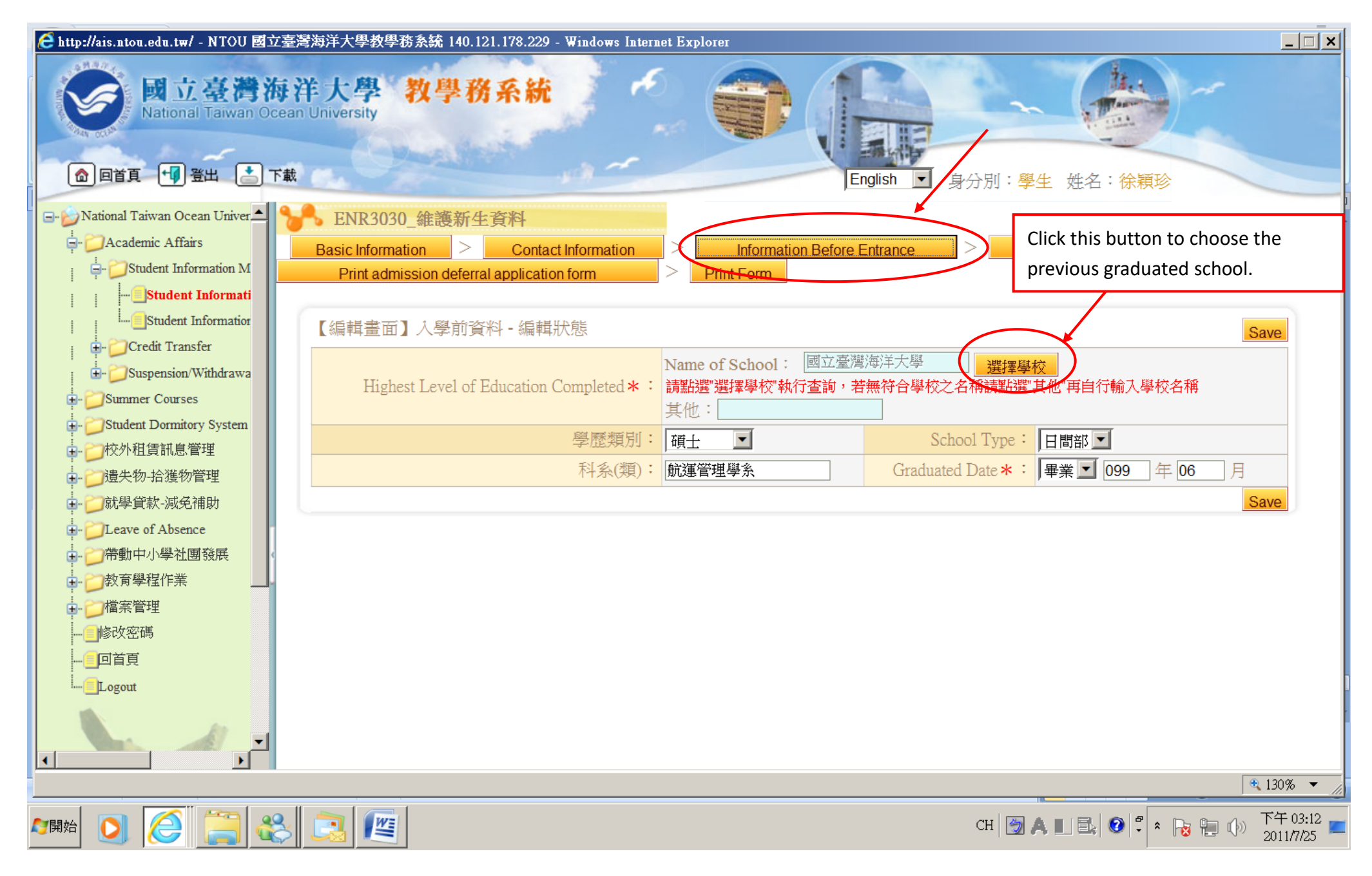

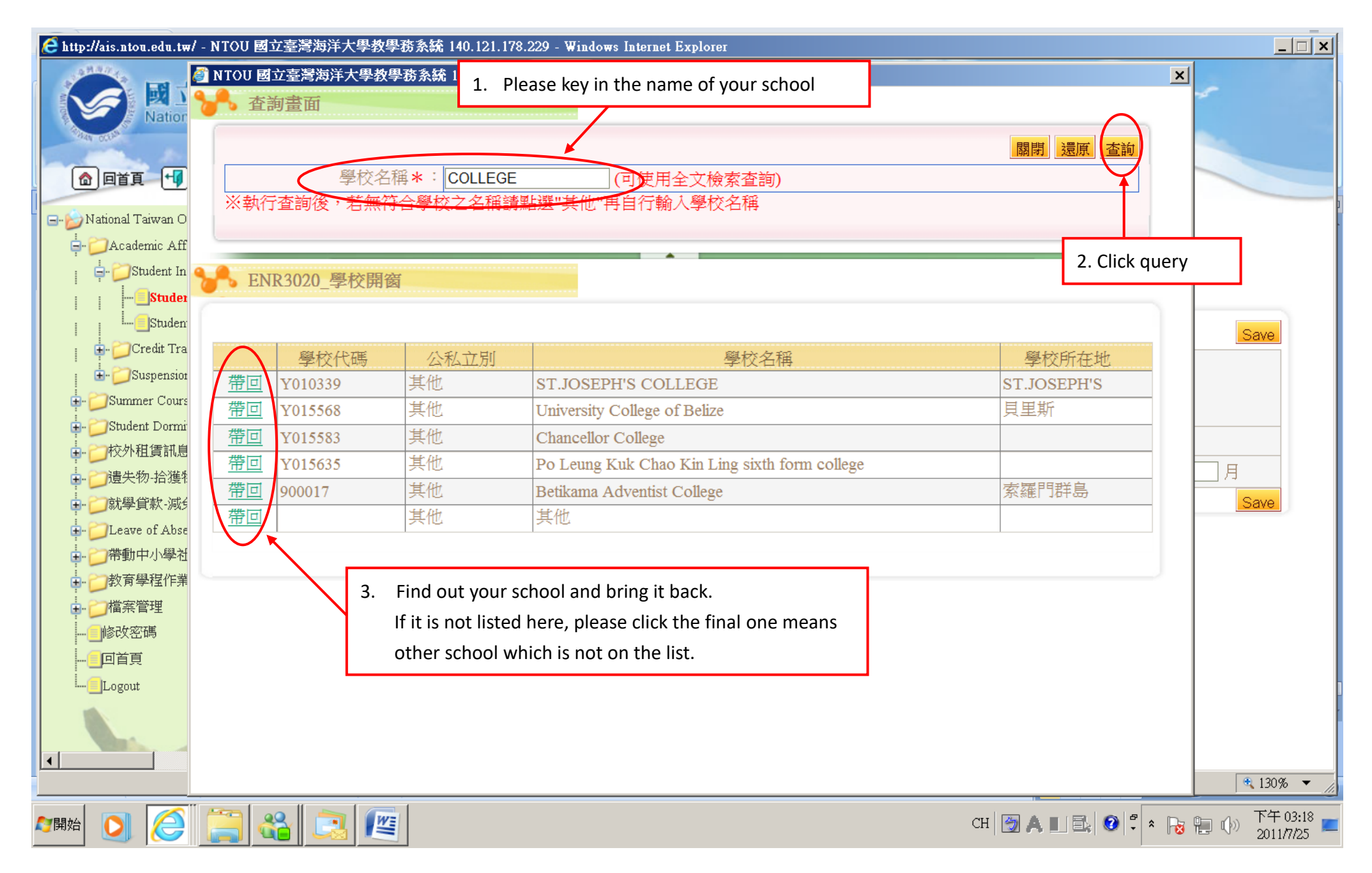

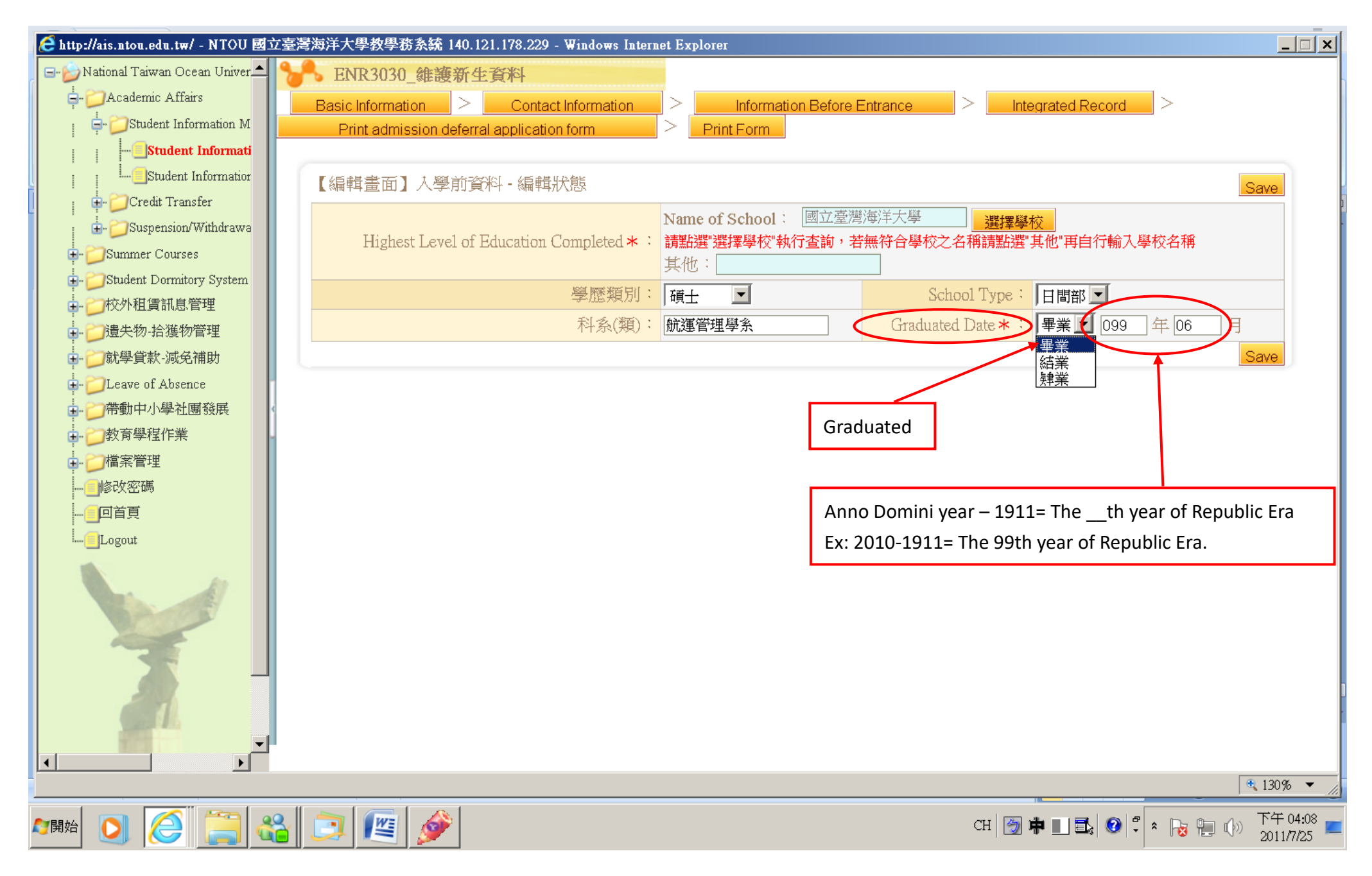

## Integrated record

Please check if you filled in the blanks as below:

- 1. Military status
- 2. After-school friend's information (name, telephone, email)
- 3. Introduce yourself

| 合 http://ais.ntou.edu.tw/ - NTOU 國立 | 臺灣海洋大學教學務系統 140.121.178.229                           | - Windows Internet Explorer               | ×                                            |
|-------------------------------------|-------------------------------------------------------|-------------------------------------------|----------------------------------------------|
| - Mational Taiwan Ocean Univer      | 下 ENR3030_維護新生資料                                      |                                           |                                              |
| : - CStudent Information M          | Basic Information Conta                               | Information > Information Before Entrance | Integrated Record                            |
| Student Informati                   | Finit aunitssion delenarapplicati                     |                                           |                                              |
| Student Information                 | 【編輯書面】綜合記錄 - 編輯狀                                      |                                           | Sava                                         |
| 🖶 🎾 Credit Transfer                 | ◎ 斤 <u>炽·谷彩(</u> //////////////////////////////////// |                                           | _Save_                                       |
| 🕀 - 📁 Suspension/Withdrawa          |                                                       |                                           |                                              |
| 🖶 📁 Summer Courses                  | Military Status : 「除役限齡                               | 如下:士兵:36歲;士官、尉官:50歲;士官長、                  | 體位: 無 ▼                                      |
| ■ Student Dormitory System          | 校官:58歲                                                | L                                         |                                              |
| □ □ 12/7/12頁 11/2 目柱                | 軍種: 無 🔽                                               | 軍階:無                                      | 期別:                                          |
| ● □ 就學貸款-減免補助                       | ◎其他                                                   |                                           |                                              |
| E- CLeave of Absence                | 高中社團:                                                 | 經濟狀況: 無                                   | Source of Living<br>Expenses : •             |
| ● ● 帯動中小學社團發展                       |                                                       |                                           |                                              |
| ● ● 教育學程作業                          | 16/務機爾:                                               | Position :                                |                                              |
| ■ ● 備案管理                            | Mental Condition: 🗆 無 🗆 近初                            | 見口 其他視覺障礙口 聽覺障礙口 肢體障礙口 其他                 | 也                                            |
|                                     | ◎配偶資料                                                 |                                           |                                              |
|                                     | National ID No. of                                    | Name of Spouse :                          | Spouse's Date of                             |
| Logout                              | Spouse、<br>の同學者和                                      |                                           |                                              |
| A A                                 | Classmate 1 -                                         | Classmate 1 -                             | □ 校内同學-E-                                    |
| ANDE                                | Name :                                                | Phone :                                   |                                              |
|                                     | Name :                                                | Phone :                                   | □ 校内同學_L-<br>mail:                           |
|                                     | Classmate 3 -                                         | Classmate 3 -                             | ─ 校内同學三E-                                    |
|                                     | After-school Friend-                                  | After-school Friend-                      | 一 mail,<br>於外同學E-mail                        |
|                                     | Name * :                                              | Telephone * : 0912569857                  | *: xbaby75084@yahoo.com.tw                   |
|                                     | ◎兄弟姊妹資料 Delete select                                 | ed 暫存                                     |                                              |
|                                     |                                                       |                                           | ♣ 130% ▼                                     |
| 🎝 🎦 🤇 🔁                             |                                                       |                                           | CH 🗑 A 💵 🚉 🕢 ኛ 🎗 🍡 👘 🕦 下午 04:11<br>2011/7/25 |

| 🙋 http://ais.ntou.edu.tw/ - NTOU 國立  | 臺灣海洋大學教學務系統 140.121.178.229 - Windows Internet Explorer                                        | . 🗆 🗙           |
|--------------------------------------|------------------------------------------------------------------------------------------------|-----------------|
| 🖃 🍺 National Taiwan Ocean Univer 📥 🕯 | ENR3030_維護新生資料                                                                                 | <b></b>         |
| - CAcademic Affairs                  | Basic Information > Contact Information > Information Before Entrance > Integrated Record >    |                 |
| 🔤 🏳 Student Information M            | Print admission deferral application form                                                      |                 |
| Student Informati                    |                                                                                                |                 |
| Student Information                  | 【編輯畫面】綜合記錄 - 編輯狀態                                                                              |                 |
| 🖶 📁 Credit Transfer                  | ⑥丘将客料(女生不用值室)                                                                                  |                 |
| 🛓 🎾 Suspension/Withdrawa             |                                                                                                |                 |
| 🖬 🧊 Summer Courses                   | Military Status: 無                                                                             |                 |
| 🖶 🧊 Student Dormitory System         |                                                                                                |                 |
| ➡                                    | 22位                                                                                            |                 |
| □-□遺失物-拾獲物管理                         |                                                                                                |                 |
| □                                    |                                                                                                |                 |
| E-CLeave of Absence                  | 高中社團·國民兵 student · 無 上 Expenses: 無 上                                                           |                 |
| ■ ● 一一帶動中小學社團發展                      |                                                                                                |                 |
|                                      |                                                                                                |                 |
|                                      | Mental Condition: I 補充兵 上視 □ 其他視覺障礙 □ 聽覺障礙 □ 肢體障礙 □ 其他                                         |                 |
|                                      | ◎配偶資料                                                                                          |                 |
|                                      | National ID No. of Spouse ; Spouse's Date of                                                   |                 |
| ·····                                | Spouse : Birth : Birth :                                                                       |                 |
|                                      |                                                                                                |                 |
|                                      | Classmate I -<br>Name: Phone: 校内问学一E mail:                                                     |                 |
|                                      | Classmate 2 - 校内同學二E-                                                                          |                 |
|                                      | Name:  Phone:      mail:                                                                       |                 |
|                                      | Classmate 3 -<br>Name: Classmate 3 -<br>Phone: mail:                                           |                 |
|                                      | After-school Friend- 例書好 After-school Friend- 0912569857 校外同學E-mail whethy75084@watero com two |                 |
|                                      | Name * : Telephone * : Cost 2009007 * : KDaby 7004@yalloo.com.tw                               |                 |
|                                      | ◎兄弟姊妹資料 Delete selected 暫存                                                                     | -               |
|                                      | € 130%                                                                                         | · • /           |
| 🚛 💽 🧭 🚞 🍕                            | ( 1) 11 (1) (1) (1) (1) (1) (1) (1) (1)                                                        | 04:13<br>7/25 📕 |

| 🩋 http://ais.ntou.edu.tw/ - NTOU 國立臺 | 灣海洋大學教學務系統 140.121.178.22    | 29 - Windows Internet Explorer           |                                 |                  |
|--------------------------------------|------------------------------|------------------------------------------|---------------------------------|------------------|
| 🖃 📂 National Taiwan Ocean Univer     | ◎配偶資料                        |                                          |                                 |                  |
| - Cademic Affairs                    | National ID No. of           | Name of Spouse :                         | Spouse's Date of                |                  |
|                                      | Spouse :                     |                                          | Birth ·                         |                  |
| Student Informati                    | の<br>の<br>学員科<br>Classmate 1 |                                          | 公内回题——□                         |                  |
| Student Information                  | Name :                       | After-school friend's in                 | formation 如何同学 E-<br>mail:      |                  |
| 🖶 📁 Credit Transfer                  | Classmate 2 -                | Classmate 2 -                            | 校内同學二E-                         |                  |
| 🗄 🧭 Suspension/Withdrawa             | Name :                       | Phone :                                  |                                 |                  |
| 🗄 - 📁 Summer Courses                 | Name :                       | Classmate 3 -<br>Phone :                 | mail:                           |                  |
| 🖬 - 📁 Student Dormitory System       | After-school Friend-         | After-school Friend-                     | 校外同學E-mail                      |                  |
| ➡- ジ校外租賃訊息管理                         | Name * :                     | Telephone * :                            | *:                              |                  |
| ■                                    | ◎兄弟姊妹資料 Delete sele          | cted暂存                                   |                                 |                  |
| ➡- ご就學貸款-減免補助                        | Relationship :               | Name:                                    | Year of Birth :                 |                  |
| - CLeave of Absence                  |                              | AT L A                                   | A                               |                  |
| ■ ご帯動中小學社團發展                         | 華/拜茉学仪·                      | INote •                                  |                                 |                  |
| ● ● 教育學程作業                           | 杏無符合資料川                      |                                          |                                 |                  |
| ■□□「「」「「」」「「」」                       | @白傳                          |                                          |                                 |                  |
| 修改密碼                                 | 包括簡述個性、興趣、喜好、                | 專長、成長歷程、求學經歷、就讀本系所動                      | 機、個人見解(人生觀)、交友狀況、理想!            | 與抱負等事            |
|                                      | 項。(請輸入最少150個字,100            | 9個字以下)                                   |                                 |                  |
| Logout                               |                              | <b>↑</b>                                 |                                 |                  |
|                                      |                              |                                          |                                 |                  |
|                                      |                              |                                          |                                 |                  |
|                                      | Introduce yourself           |                                          |                                 |                  |
|                                      | Please briefly desc          | ribe vour personalities interests specia | Ities learning experiences      |                  |
|                                      | growth ovperiones            | what mativated you to apply for this.    | department, philosophy ideals   |                  |
|                                      | growth experience            | s, what motivated you to apply for this  | department, philosophy, ideals, |                  |
|                                      | and etc.                     |                                          |                                 |                  |
|                                      | (At least 150 words          | s, at most 1,000 words)                  |                                 |                  |
|                                      |                              |                                          |                                 |                  |
|                                      |                              |                                          |                                 | 130%             |
| Arian 💽 🥝                            | 2 🖉 🌶                        |                                          | CH 🄄 A 💵 🚉 🚱 🖡 🐂                | 👌 🔚 🕕 下午 04:17 💻 |

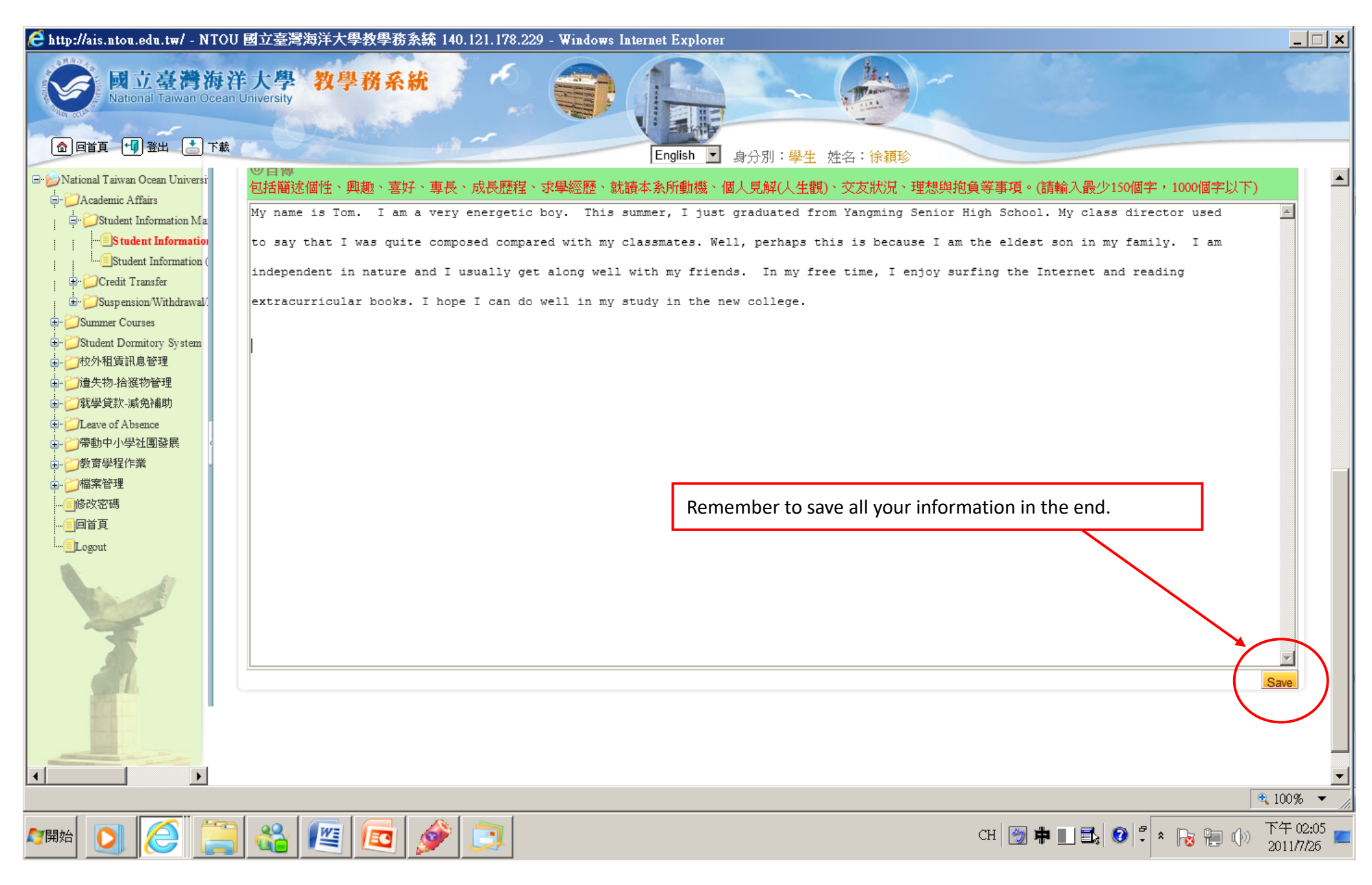

### **Print From**

Please check if you print the forms as below:

- Male: Student status record, integrated record, military status investigation
- Female: Student status record, integrated record

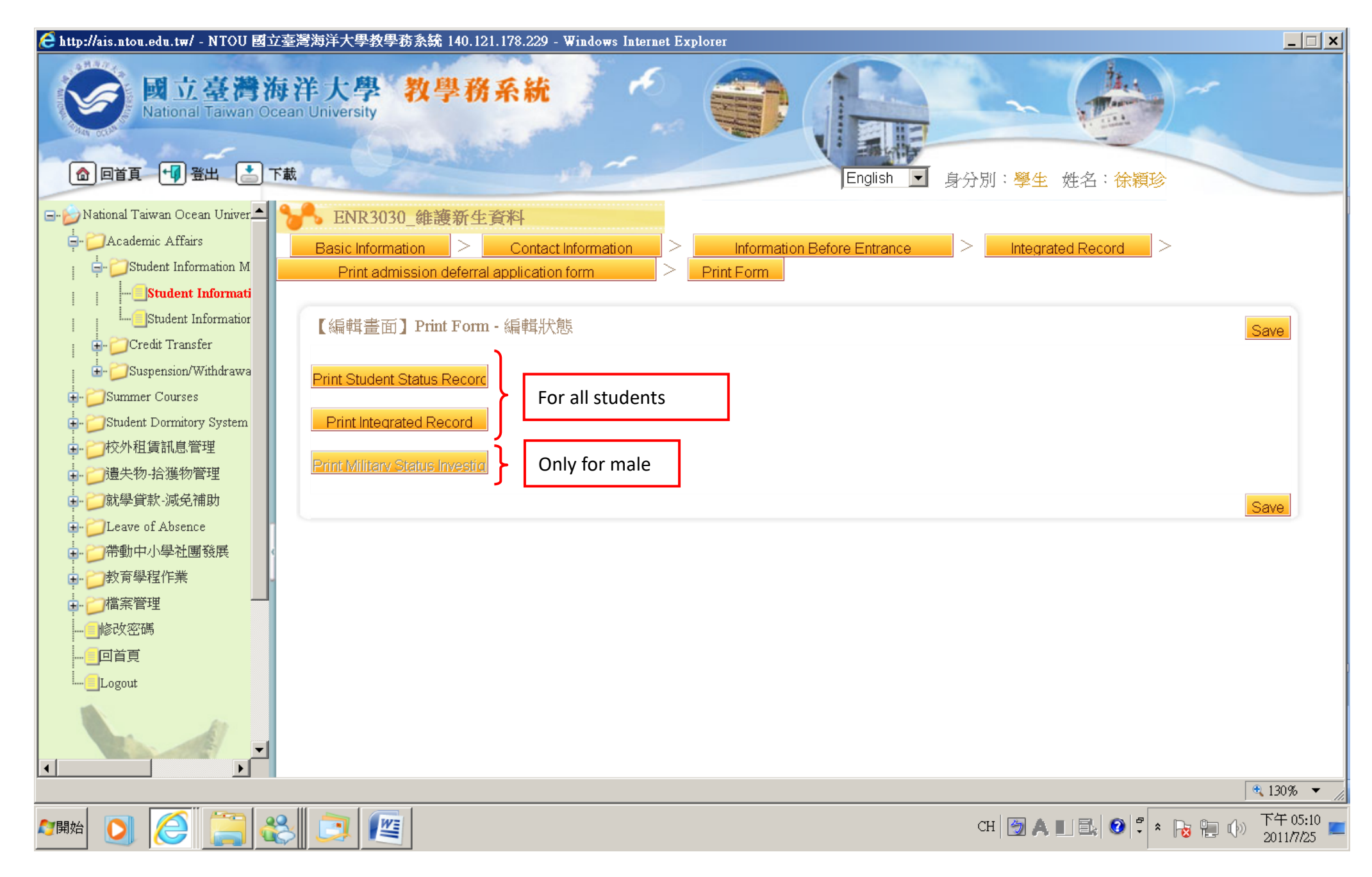